# 防災情報システムの高度化に関する研究(第1報)

藤井 勝敏 山田 俊郎 棚橋 英樹

Study on a Disaster Reporting System (1<sup>st</sup> Report)

Katsutoshi FUJII Toshio YAMADA Hideki TANAHASHI

**あらまし** 岐阜県では県内で災害が発生したときに現地の情報を迅速に収集するためのGISアプリケーション である「防災リポートch.」を運用している.このシステムは,情報提供には携帯電話を使用する仕様であるが, 情報提供者の所有する装置が従来型携帯電話からスマートフォンへ移行が進む一方で,GIS側の対応が追い付い ていない.そこで,スマートフォンの特徴を生かした防災情報提供専用アプリを開発することでこの問題を解決 し,防災リポートCh.の利便性を向上した.

キーワード 県域統合化GIS, 防災リポートCh., スマートフォン専用アプリ

## 1. はじめに

岐阜県では、県民やボランティア、民間企業および NPO,行政等が利用できる県域統合型GIS(地理情報サー ビス)<sup>[1]</sup>を,平成18年度から運用している.

特に防災行政に関しては、県内で災害が発生した際に 地域で活動する防災関係者等から迅速に情報を収集する ことを目的に「防災リポートCh.」<sup>[2]</sup>を開設している(図 1). このチャンネルは、カメラ付き携帯電話からGISの地 点情報(位置に紐づけられた任意の文字列、画像データ) を登録できる専用レイヤー(データの分布を図示したも の)である.幸いなことに、開設以来、このチャンネルを 使用する大きな災害は発生していないが、いつでもどこ からでも情報登録できる状態で運用されている.

ところが、GIS運用開始後に発売され現在急速に普及 が進むスマートフォンは、タッチパネル主体の操作系で 構成されているために、PCのマウス操作を前提に設計さ れているGISの操作が困難あるいは非対応であるなどの 不具合が確認されている.

そこで本研究では、スマートフォンからのアクセス時

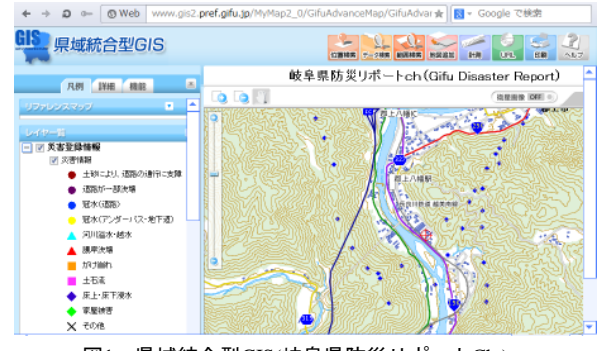

図1 県域統合型GIS(岐阜県防災リポートCh.)

に発生している不具合の原因を突き止め、解決するとと もに、スマートフォンに適した直観的な操作方法を導入 することで従来よりも利便性を高めるための研究開発を 行った.今年度は、防災リポートCh.アクセス専用アプリ を開発することにより、現行のGISを改修することなく 解決を図ったので報告する.

# 2. 防災リポートCh.

防災リポートCh.とは、岐阜県内の県職員、市町村職員、 消防団員、日本防災士会会員で登録申請した人が、災害 発生時に現場付近に居合わせた際、その状況を県の防災 情報集約センターに報告してもらうための枠組みである. その実体は、財団法人ふるさと地理情報センターが管理 する県域統合型GISに設定された専用レイヤーのひとつ である.

防災情報リポーターと登録申請したユーザに配布され るユーザIDとパスワードを使ってGIS情報登録システム にログインし、災害現場の座標に表1に示す情報と登録 日時を紐づけて登録することができる.

表1 防災リポートCh.の地点登録情報

| 項目    | データ型 | 内容             |  |
|-------|------|----------------|--|
| 登録番号  | 文字列  | 防災リポーターの登録番号   |  |
| 登録日時  | 日,時  | 登録した時刻(サーバが設定) |  |
| 災害の内容 | 文字列  | 規定の災害分類から選択    |  |
| 詳細内容  | 文字列  | 災害の詳しい説明       |  |
| 現地写真  | 画像   | 携帯カメラで撮影       |  |
| 住所    | 文字列  | (任意)住所がわかる場合入力 |  |
| 目印    | 文字列  | (任意)目印になる建物を入力 |  |

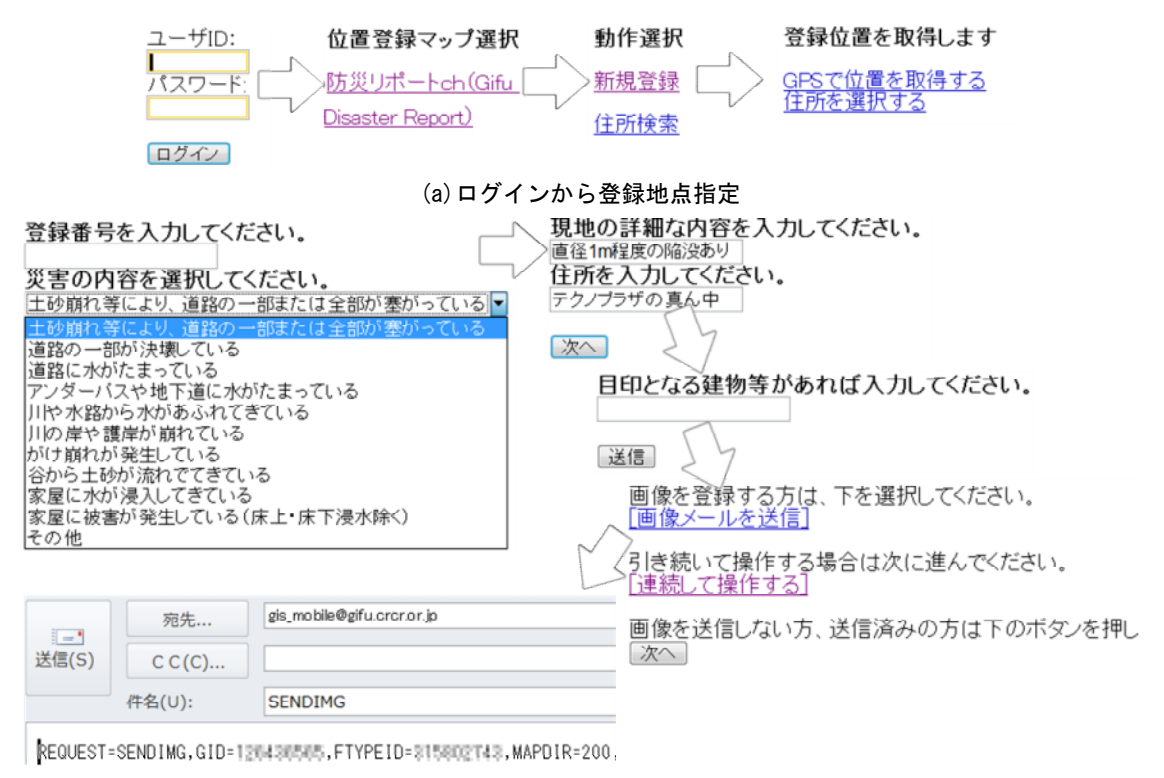

(b) 災害情報の入力図2 GIS携帯電話登録ツールの画面遷移

#### 2. 1 既知の問題点

この情報登録作業は、インターネットにつながるPCか らも可能ではあるが、その目的から屋外でユーザが所持 するカメラ付き携帯電話を使って行われる場合を想定す べきである.文字入力とカメラによる現場状況写真の撮 影については平常時から利用される機能であるため、特 別な説明や訓練は必要がない.

しかし,登録地点の座標指定については,現行の入力 方法は,図2のようにテキストベースでページ切り替えを 多用した携帯電話向け構成になっており,近年の同様な システムと比較すると大変扱いにくい.しかも,現在提 供されている2通りの地点指定手順いずれについても, 入力の手数の多さに加えに以下の問題がある.

●GPSを使う

情報登録を行った地点のGPS値が使用される.

通常,災害発生地点で一連の入力を行うのは二次災 害の恐れがあるため,近場で撮影したとしても,安全 な地点に避難してからの位置取得となる.これでは, 災害地点ではなく避難先の地点情報として登録されて しまう.

●住所地番を使う

50音順に提示される市名,町村名,丁番,番地から 目的の住所を選択する手順.

防災情報リポーター登録された防災関係者は管轄地 内の土地勘があるとしても,番地まで正確に指定する のは困難である.

スマートフォンで現場座標を指定するとき、最もユー

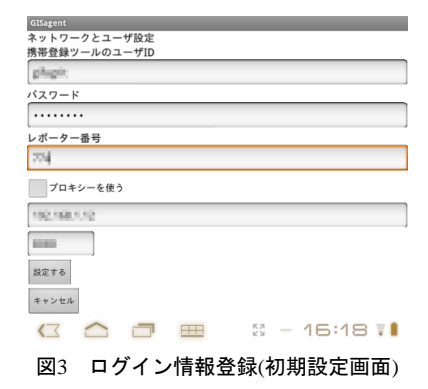

ザに受け入れられやすい方法は、一般的な地図アプリ<sup>(3)</sup> で採用されているように、現場付近の地図画像を表示し、 地点を指し示す方法であると考えられる.

#### 2. 2 GIS閲覧の問題点

そこで、県域統合型GISのWeb画面を閲覧し、地図上で 災害地点を探して直接指定させようとしたとき、この Web画面は開設当時に一般的であったPC上からマウス を使って閲覧操作することを前提に設計されているため、 スマートフォンでは正常な閲覧操作が行えない問題が発 生している.

具体的には、この画面をスマートフォンのブラウザか らアクセスした場合、Web画面および初期状態の地図(岐 阜県全体)は表示されるが、タッチパネル上でのスマート フォン特有の操作をGISが正しく認識できず、例えば地 図の表示範囲を拡大および移動させる意図で指をスライ ドさせる操作をしても、ブラウザ自体のスクロール操作

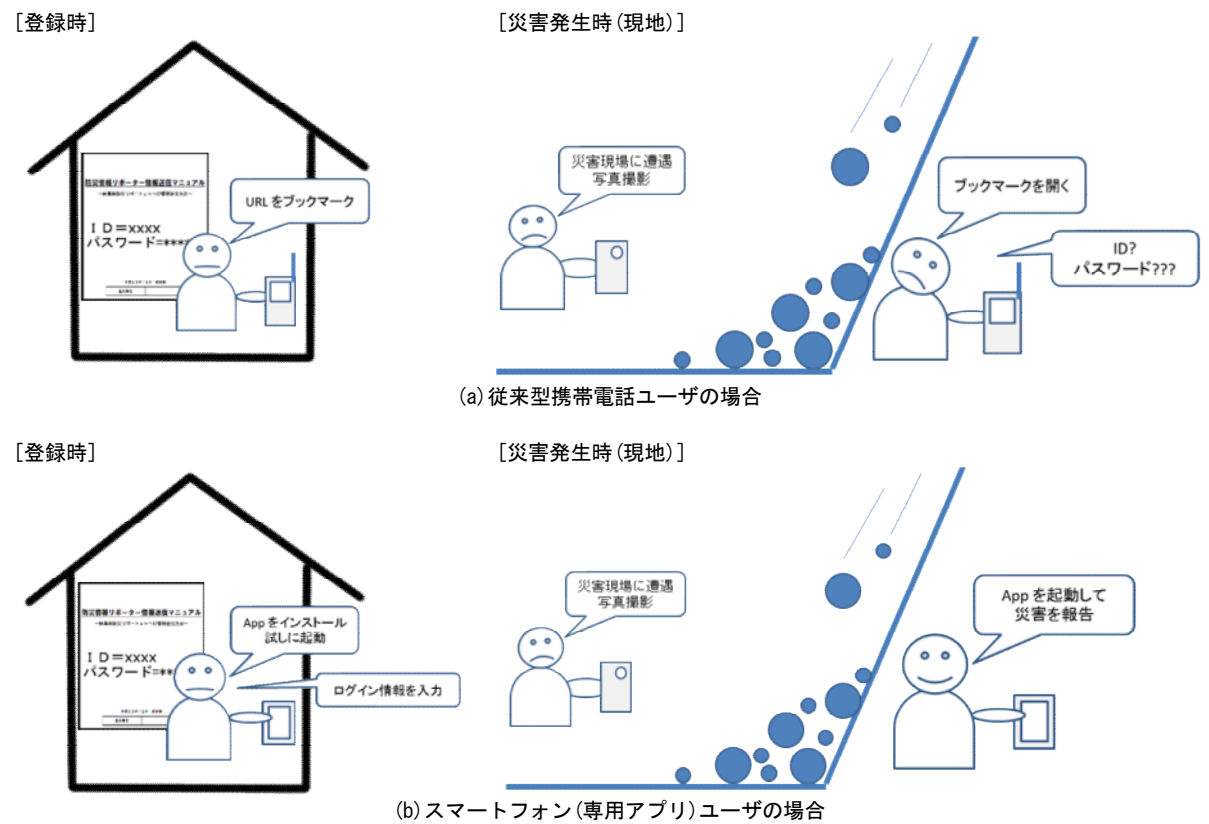

図4 防災情報リポーターによるシステム想定利用場面

として機能してしまうなど不具合が発生する.

### 2.3 ログイン情報管理の問題点

防災リポートCh.へ情報登録をするためには、防災情報 リポーター登録時に通知されるユーザIDおよびパスワ ードを使ってGISにログインする必要がある.しかしな がら、このシステムは災害発生時か防災訓練時にしか使 用されないため、GISのURLがブックマークに登録され ることはあっても、これらのログイン情報を防災情報リ ポーター全員が災害発生時まで記憶していることを期待 するのは不都合であると言わざるを得ない.

# 3. 防災リポートCh.専用アプリ

前節に挙げた問題点を根本的に解決するため、本研究 ではユーザにとって最善の方法として、防災リポートCh. に容易に災害情報を登録できるAndroid用ソフトウェア

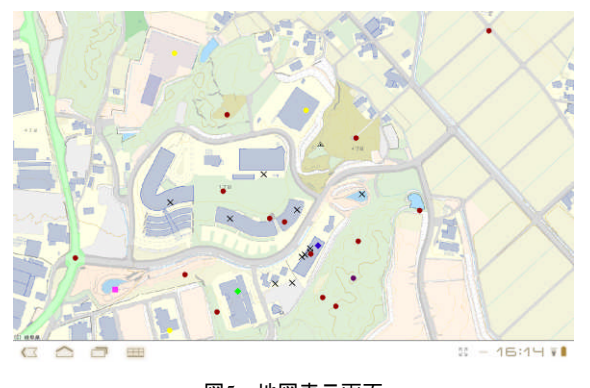

図5 地図表示画面

(アプリ)を開発した.本節ではこのアプリの特徴について述べる.

### 3.1 ログイン情報の管理

開発したアプリでは,初回起動時に図3の設定画面でロ グイン情報を入力し、2回目以降は入力を省略すること ができる.これにより、平常時に防災情報リポーターに 登録申請したユーザは、登録通知とともに専用アプリの インストール手順書を受け取った際に、アプリを手持ち のスマートフォンにダウンロードし、直後にログイン情 報を登録しておけば、災害発生の緊急時に戸惑うことな く目的を達成できる(図4).

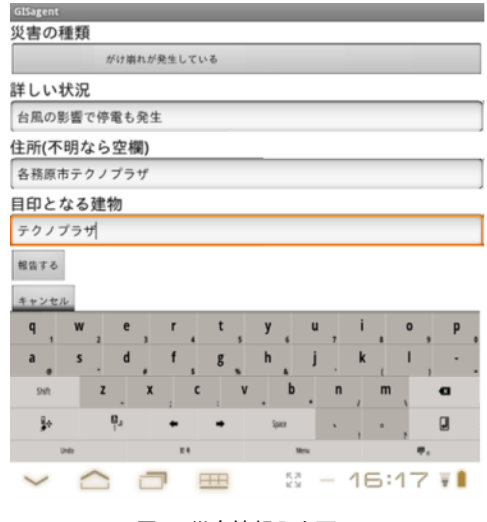

図6 災害情報入力画面

| 差出人 | gifudroid@gmail.com                                                                                                    |                                                            |   |
|-----|----------------------------------------------------------------------------------------------------|------------------------------------------------------------|---|
| To: | <gis_mobile@gifu.crcr.< td=""><td colspan="2"><gis_mobile@gifu.crcr.or.jp>,</gis_mobile@gifu.crcr.or.jp></td></gis_mobile@gifu.crcr.<> | <gis_mobile@gifu.crcr.or.jp>,</gis_mobile@gifu.crcr.or.jp> |   |
| 件名: | SENDIMG                                                                                                    |                                                            | Ø |

#### 図7 地現場写真送付画面(メール添付)

#### 3.2 地図の閲覧操作

専用アプリを起動後(初回はログイン情報登録後)は, 県域統合型GISが提供する防災リポートCh.の地図が画 面上に表示される(図5).

起動時の表示エリアは端末の画面の比率等によるが概 ね1km四方で,スマートフォンのGPS機能が利用できる 場合,その測位地点を初期の中心地に設定される.また, 一般的な地図アプリと同様,スライド操作で表示地点を 移動し,2本指によるピンチイン/アウト操作で表示範囲 の拡大縮小ができる.

#### 3.3 災害地点情報の登録

地点情報を登録したい場所を地図上で確認したら,その地点を1秒程度押し続けると情報登録画面(図6)が表示され,報告すべき情報を入力することができる.入力 を終えて登録ボタンを押した時点で,GISに情報が登録 される.

この後,あらかじめ宛先と件名,本文が設定されたメ ール送信画面(図7)が自動的に開き,災害現場を撮影した 画像を添付して送信すれば,地点情報に画像を紐づけて 登録することができる.メール送信機能は,多くのスマ ートフォンユーザが日常的に使用していると想定される ため,この操作は特に難しいものではない.なお,メー ル送信を中止すれば,地点情報の登録のみ行われる.

ー連の登録を行うと地図画面表示に復帰するが、その 際には、登録した地点に記号が表示されるため、正常に 登録できたかどうか、すぐに確認することができる.

# 4. まとめ

本研究は、岐阜県の防災情報システムの利便性向上を 目的に、スマートフォン利用者が災害現場の情報を県域 統合型GISに登録する手順を円滑に行う手段について検 討し、専用のスマートフォンアプリを開発した.

ユーザが利用する機種やOSに依存せず,誰でも利用で きるようにするためにWebベースで構成された情報サー ビスは,GISに限らずショッピングカートシステムや各 種業務管理システムにも広く採用されている.

ところが、Webの標準的な閲覧や情報入力手段として 前提とされてきたマウスとキーボードを持たしない、タ ッチパネル式端末からアクセスすると、このようなWeb ベースシステムの操作性に問題が生じることがある.

本研究で対象とした県域統合化GISは,この問題の典型例であり,今回は使用目的と手順を検討の上で,専用 アプリを設計,実装するという方法で解決した.

別の解決手段の一つに、Webサーバ側のスクリプトを スマートフォンに対応させる方法が考えられるが、稼働 中のシステムに改修を加えることは既存ユーザへの影響 に配慮して今回は見送っている.その代わりに専用アプ リを開発することによって、現行システムを温存しなが ら、目的とする業務の遂行に必要な入力作業手順と通信 量を最適化することができ、利用者およびサービス提供 者側双方に利点があった.

さらに、スマートフォンのアプリとすることによって、 今回利用しなかった端末ハードウェアの各種センサや計 算能力が利用できる見込みから、次年度はこれらを活用 し、画像処理などによって、より詳しく伝えやすい現地 リポート手段を提供するなどの高度化を図る予定である.

# 文 献

- [1] 県域統合型GIS, http://www.gis.pref.gifu.jp/
- [2] 岐阜県防災リポートCh, http://www.pref.gifu.lg.jp/bosai-bohan/bosai/kansokujoho /report/
- [3] 例えば,Android版"Google maps"など.